# **CONEX-PSD**

## *Two-Axis Position* & Power Sensing Device

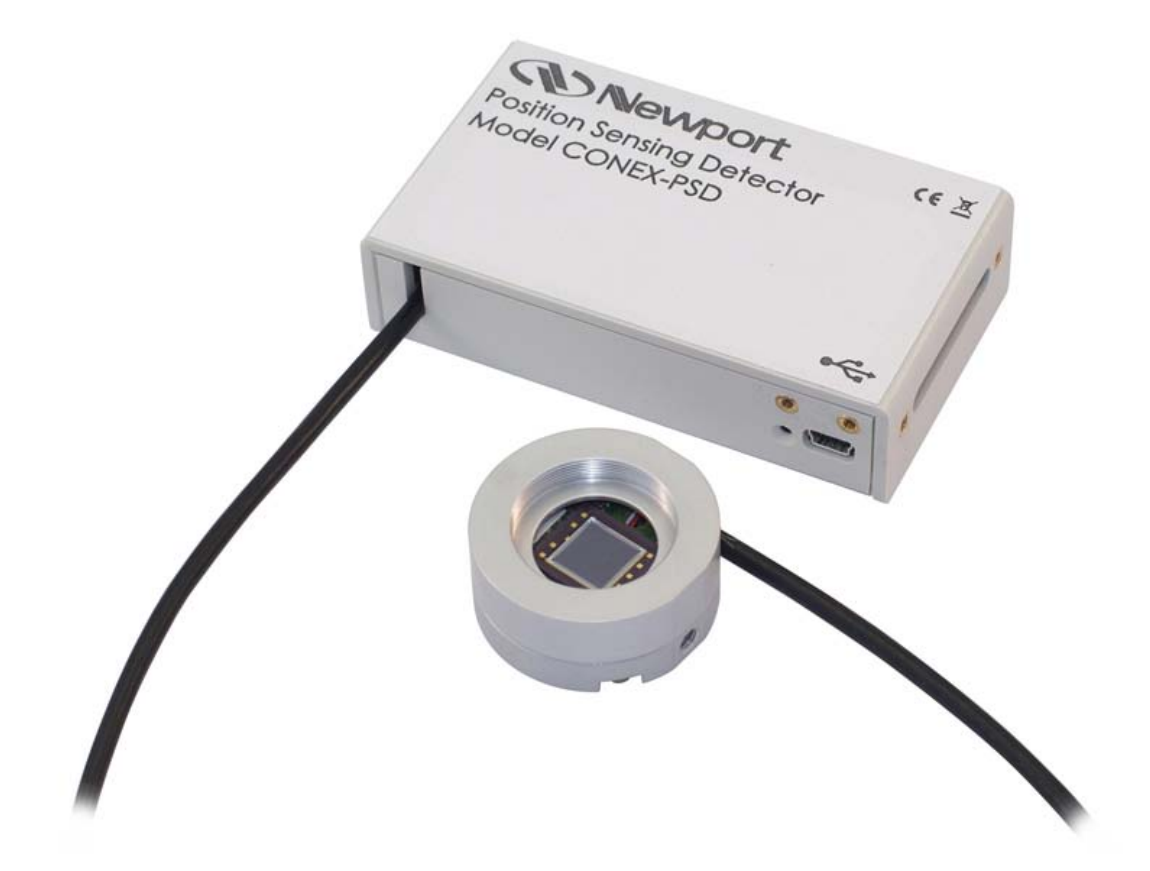

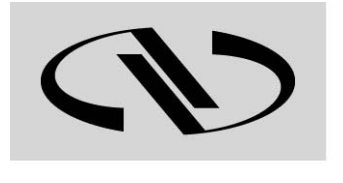

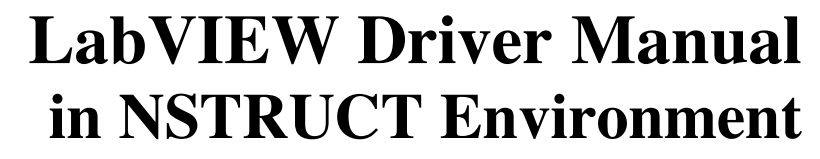

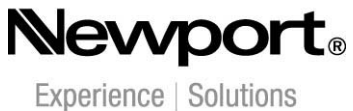

V2.0.x

## **Table of Contents**

| 1.0 | Introduction                                    | 1  |
|-----|-------------------------------------------------|----|
| 1.1 | Purpose                                         | 1  |
| 1.2 | Overview                                        | 1  |
| 1.3 | Install LabVIEW 2010                            | 1  |
| 1.4 | Download and Install Newport NSTRUCT            | 1  |
| 1.5 | Run Newport NSTRUCT Server                      | 1  |
| 1.6 | Connect and Authorize your Newport Instruments  | 1  |
| 2.0 | LabVIEW Drivers Used in the NSTRUCT Environment |    |
| 2.1 | Finding the Newport Instrument LabVIEW Driver   | 3  |
| 2.2 | Adding Newport Instrument Menu to LabVIEW       | 4  |
| 2.3 | Menu Contents for Newport Instrument            | 5  |
| 3.0 | LabVIEW Example with CONEX-PSD Instrument       | 7  |
| 3.1 | LabVIEW Project Creation                        | 7  |
| 3.2 | First Step: Instrument Connection               | 7  |
| 3.3 | Second Step: Invoking an Instrument Command     | 8  |
| 3.4 | Last Step: Instrument Disconnection             | 10 |
| 3.5 | Functional Example                              | 10 |
|     | 3.5.1 Project                                   | 10 |
|     | 3.5.2 Final diagram                             | 11 |
|     | 3.5.3 Associated front panel                    | 11 |
| 4.0 | Knowledge from National Instruments             |    |
| 4.1 | Loading .NET Assemblies in LabVIEW              | 12 |
| 4.2 | Loading VIs with an Updated Assembly            | 12 |
| Ser | vice Form                                       |    |

## **CONEX-PSD Two-Axis Position & Power Sensing Device**

## 1.0 Introduction

#### 1.1 Purpose

The purpose of this document is to provide instructions on how to use the CONEX-PSD LabVIEW driver.

#### 1.2 Overview

The CONEX-PSD LabVIEW driver allows developing a LabVIEW program for a CONEX-PSD controller in the NSTRUCT environment.

The Newport LabVIEW driver for CONEX-PSD uses the .NET assembly named Newport.ConexPSD.CommandInterface.DLL.

The current Newport LabVIEW driver structure has been implemented following the National Instruments instructions on "Loading .NET ..." as reported in §4.0.

## 1.3 Install LabVIEW 2010

The LabVIEW 2010 from National Instruments must be installed on your computer.

#### 1.4 Download and Install Newport NSTRUCT

If the Newport NSTRUCT application is not installed on your computer then download it from the Newport web site: <u>http://www.newport.com</u>

Menu to select for downloading:

SALES & SUPPORTS > Softwares & Download > NSTRUCT Software & Applets

#### 1.5 Run Newport NSTRUCT Server

The Newport NSTRUCT server must be running before to develop with LabVIEW. It's the main condition to use the Newport LabVIEW driver.

#### **1.6** Connect and Authorize your Newport Instruments

Before to connect your Newport instrument, read the manual to install its communication driver. Once the communication driver installed, the Newport instrument can be connected to the computer.

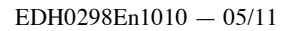

Once NSTRUCT installed and NSTRUCT server is running, the instrument can be connected and detected by the NSTRUCT server only if it is "plug and play".

If the Newport instrument cannot be detected automatically, open the NSTRUCT server to add this instrument to the server. To do that, refer you to the video "How to add an instrument" from NSTRUCT help or refer you to the applet manual of the selected instrument.

The connected instrument is now detected by the NSTRUCT server after a "Rediscover instruments" action. The first time, the instrument is "Unauthorized". In this case, open the NSTRUCT server, click right on your selected instrument and choose "Authorize".

At the end, the selected instrument must be connected, detected and authorized by the NSTRUCT server.

## 2.0 LabVIEW Drivers Used in the NSTRUCT Environment

#### 2.1 Finding the Newport Instrument LabVIEW Driver

With NSTRUCT, a folder is created from "Program files" for each instrument in \NSTRUCT\Instruments folder.

From the selected instrument directory, a "LabVIEW" directory contains the LabVIEW driver.

C:\Program Files\Newport\Instrument Manager\NSTRUCT\Instruments\CONEX-PSD\LabVIEW

| aniser 🔻 🤷 Ouvrir 🔻 Graver Nouv | reau doss | ier                          |                  |                     |        | 955 - |  |
|---------------------------------|-----------|------------------------------|------------------|---------------------|--------|-------|--|
| 🖂 🎉 Instruments                 | <b>_</b>  | Nom +                        | Modifié le       | Туре                | Taille |       |  |
| 🖽 🌽 AG-UC2-UC8                  |           | 🕌 Lib                        | 03/05/2011 17:20 | Dossier de fichiers |        |       |  |
| BancCalibrationAGM100D          |           | LW MvVI To Select Instrument | 03/05/2011 17:19 | LabVIEW Instrume    | 24 Ko  |       |  |
| 🗉 🌽 Combo6100Applet             |           | LWConexAGP.aliases           | 05/05/2011 16:06 | Fichier ALIASES     | 1 Ko   |       |  |
| CONEX-AGAP                      |           | LWConexAGP.Ivlps             | 03/05/2011 17:19 | Fichier LVLPS       | 1 Ko   |       |  |
| E CONEX-AGP                     |           | LWConexAGP                   | 03/05/2011 17:19 | LabVIEW Project     | 2 Ko   |       |  |
| Jon Gonfig                      |           | LWConexAGP_Connect           | 03/05/2011 17:19 | LabVIEW Instrume    | 25 Ko  |       |  |
| Dors                            |           | LWConexAGP_Disconnect        | 03/05/2011 17:19 | LabVIEW Instrume    | 18 Ko  |       |  |
| T Drivers                       | _         | LWConexAGP_Example           | 03/05/2011 17:19 | LabVIEW Instrume    | 20 Ko  |       |  |
| E LabVIEW                       |           | NSTRUCT_ConexAGP.mnu         | 03/05/2011 17:19 | Fichier MNU         | 2 Ko   |       |  |
| Lib                             |           |                              |                  |                     |        |       |  |
| Log                             |           |                              |                  |                     |        |       |  |
| Scripts                         |           |                              |                  |                     |        |       |  |
| 🖽 🏭 CONEX-CC                    |           |                              |                  |                     |        |       |  |
| 🖽 퉬 CONEX-IOD                   |           |                              |                  |                     |        |       |  |
| 🖽 퉬 CONEX-LDS                   |           |                              |                  |                     |        |       |  |
| 🗉 퉬 CONEX-PSD                   |           |                              |                  |                     |        |       |  |
| 🖽 🍶 CONEX-PSD9                  |           |                              |                  |                     |        |       |  |
| 🖽 퉬 ESP301                      |           |                              |                  |                     |        |       |  |
| 🖽 🍶 LDD5700Applet               |           |                              |                  |                     |        |       |  |
| 🗉 🍶 Newport.GoldenApplet        |           |                              |                  |                     |        |       |  |
| 🗉 闄 PowerMeterApplet            | -         |                              |                  |                     |        |       |  |

The "Lib" folder contains the assemblies necessary for the LabVIEW project:

| 03/05/2011 17:19 | Extension de l'app                                                                                                    | 199 Ko                                                                                                    |
|------------------|----------------------------------------------------------------------------------------------------|----------------------------------------------------------------------------------------------------|
| 03/05/2011 17:19 | Extension de l'app                                                                                                    | 7 Ko                                                                                                    |
| 03/05/2011 17:19 | Extension de l'app                                                                                                    | 107 Ko                                                                                                    |
| 03/05/2011 17:19 | Extension de l'app                                                                                                    | 1 006 Ko                                                                                                    |
| 03/05/2011 17:19 | Extension de l'app                                                                                                    | 100 Ko                                                                                                    |
| 03/05/2011 17:19 | Extension de l'app                                                                                                    | 1 244 Ko                                                                                                    |
| 03/05/2011 17:19 | XML Configuratio                                                                                                    | 2 Ko                                                                                                    |
| 03/05/2011 17:19 | Extension de l'app                                                                                                    | 210 Ko                                                                                                    |
| 03/05/2011 17:19 | Extension de l'app                                                                                                    | 16 Ko                                                                                                    |
| 03/05/2011 17:19 | Extension de l'app                                                                                                    | 40 Ko                                                                                                    |
|                  | 03/05/2011 17:19<br>03/05/2011 17:19<br>03/05/2011 17:19<br>03/05/2011 17:19<br>03/05/2011 17:19<br>03/05/2011 17:19<br>03/05/2011 17:19<br>03/05/2011 17:19<br>03/05/2011 17:19<br>03/05/2011 17:19 | 03/05/2011 17:19         Extension de l'app           03/05/2011 17:19         Extension de l'app           03/05/2011 17:19         Extension de l'app |

A LabVIEW project will be provided with two important VIs: "Connect" and "Disconnect".

This document shows:

- How to connect with a selected instrument
- How to use a function from the Command Interface library
- How to disconnect the connected instrument.

## 2.2 Adding Newport Instrument Menu to LabVIEW

A menu file (.mnu) for LabVIEW is provided for each instrument.

#### NOTE

This menu must be copied in the directory "user.lib" of your LabVIEW.

| rganiser 👻 Inclure dans la bibliothèque 👻                                                                                                    | Partage  | er avec 🔻 Graver Nouveau doss | ier                                                                                                    | 8                                                                                                    | e 🕶 🛅 i                                       |
|----------------------------------------------------------------------------------------------------|----------|-------------------------------|----------------------------------------------------------------------------------------------------|----------------------------------------------------------------------------------------------------|-----------------------------------------------|
| LabVIEW 2010                                                                                                    | <u> </u> | Nom 🔺                         | Modifié le                                                                                                    | Туре                                                                                                    | Taille                                        |
| <ul> <li>applibs</li> <li>cintools</li> <li>examples</li> <li>help</li> <li>instr.lib</li> <li>manuals</li> <li>menus</li> <li>project</li> <li>readme</li> <li>resource</li> <li>Targets</li> <li>user lib</li> <li>vilib</li> <li>www</li> </ul> |          |                               | 23/03/2011 09:45<br>23/03/2011 14:45<br>29/04/2011 15:34<br>29/04/2011 15:18<br>29/04/2011 15:18<br>29/04/2011 10:36<br>29/04/2011 10:50<br>29/04/2011 15:18<br>29/04/2011 15:18<br>29/04/2011 15:52 | Dossier de fichiers<br>Dossier de fichiers<br>Fichier MNU<br>Fichier MNU<br>Fichier MNU<br>Fichier MNU<br>Fichier MNU<br>Fichier MNU<br>Fichier MNU<br>Fichier MNU | 7 K<br>2 K<br>2 K<br>2 K<br>2 K<br>2 K<br>2 K |

This menu allows you to access to each instrument driver when the "User libraries" is selected from the LabVIEW functions panel.

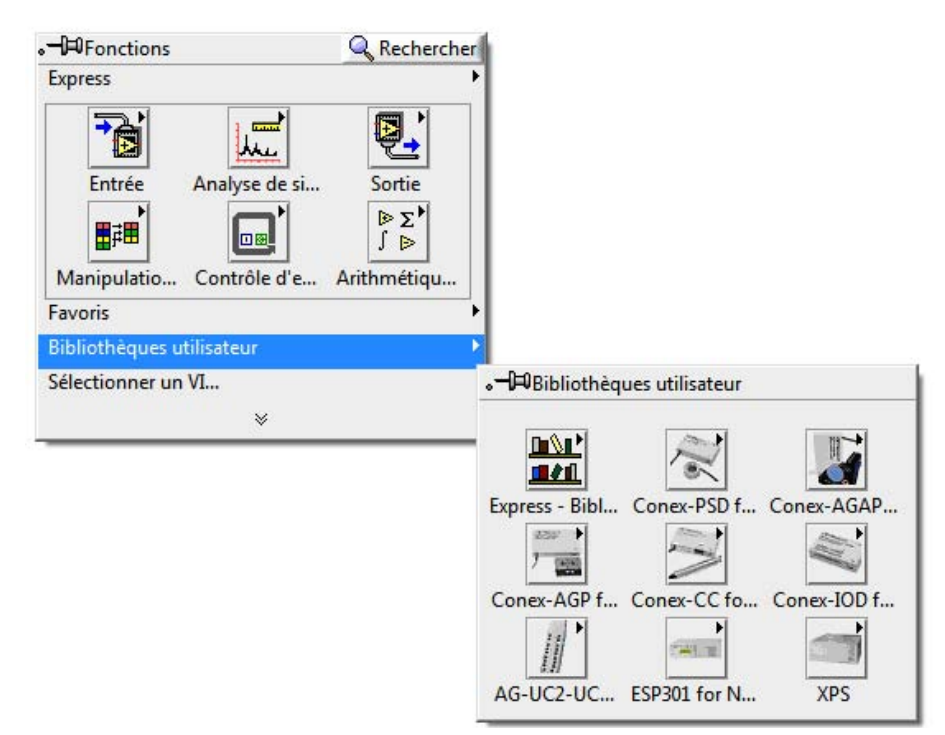

For each instrument, three VIs are available:

- Connect to the instrument
- Disconnect from the instrument
- Node of method (.NET) to access to all instrument commands

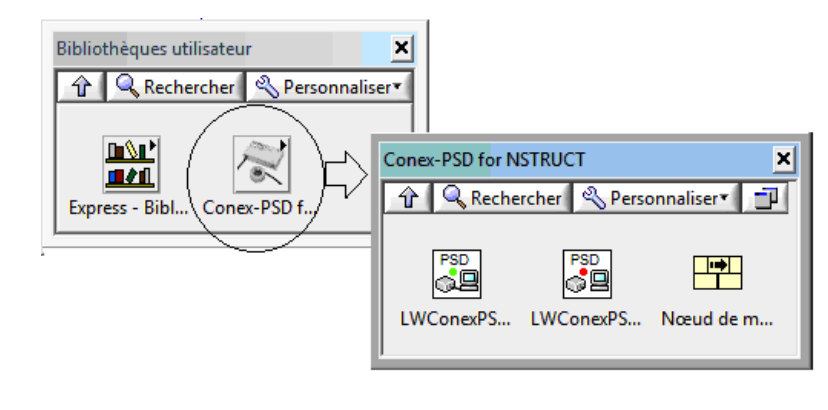

#### 2.3 Menu Contents for Newport Instrument

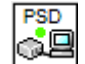

#### LWConexPSD Connect

This VI creates an instance of the selected instrument. The instrument is registered to the NSTRUCT server and the communication is ready.

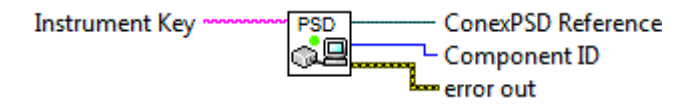

#### Inputs

• **Instrument Key**: represents the instrument key from the NSTRUCT server. If it's empty, a dialog box is displayed to purpose a device list. Then the user can selected one instrument from this list.

#### <u>Outputs</u>

- ConexPSD Reference: represents the instrument instance.
- Component ID: the identifier of the instrument from the NSTRUCT server.
- error out: contains LabVIEW error information.

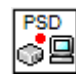

#### LWConexPSD\_Disconnect

This VI is used to remove the instance of the selected instrument. The instrument is unregistered from the NSTRUCT server and the communication is closed.

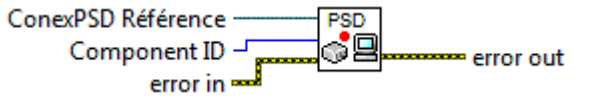

#### **Inputs**

- ConexPSD Reference: represents the instrument instance.
- **Component ID**: the identifier of the instrument from the NSTRUCT server.
- error in: describes LabVIEW error conditions that occur before this node runs.

#### **Outputs**

• error out: contains LabVIEW error information.

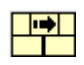

Node of method (from the .NET library provided by LabVIEW)

This VI is a dynamic VI that allows to access to all commands of the selected instrument from the CommandInterface DLL. The user can select one function from a list.

The command syntax is "AA". The command name is the beginning of the function name. That allows the user to refer to the controller's manual to get the description of the command to select.

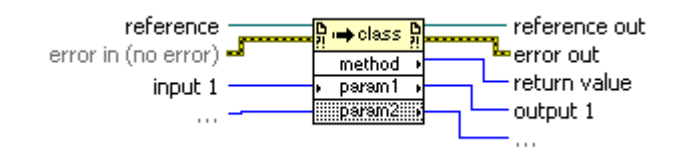

#### Inputs

- **reference** is the refnum associated with the instrument object on which you want to invoke a method or perform an action.
- error in describes LabVIEW error conditions that occur before this node runs.
- input 1..n are example input parameters of a method.

#### <u>Outputs</u>

- reference out returns reference unchanged.
- error out contains LabVIEW error information.
- return value is an example return value of a method.
- **output 1..n** are example output parameters of a method.

## 3.0 LabVIEW Example with CONEX-PSD Instrument

## 3.1 LabVIEW Project Creation

Create a LabVIEW project. It's a necessary step to develop with the Newport LabVIEW driver. The LabVIEW development must be done from this opened project.

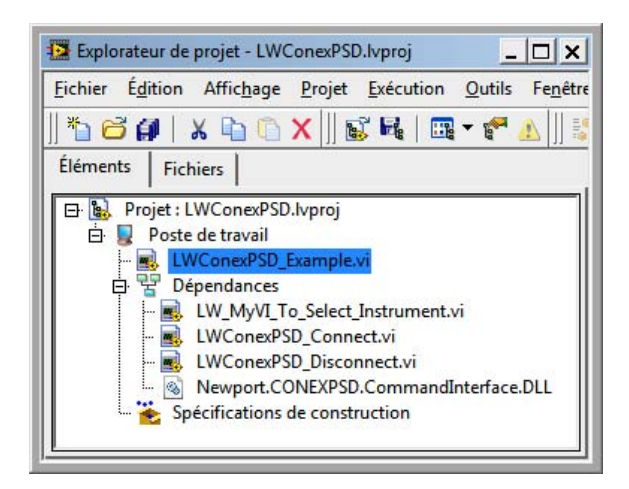

## **3.2** First Step: Instrument Connection

In your **LabVIEW project**, open a new **LabVIEW diagram**, right click to open the "functions" panel and choose the "**User libraries**" menu. Next, select the "Instrument for NSTRUCT" menu to open the panel of functions.

For CONEX-AGP, the "CONEX-AGP for NSTRUCT" menu is selected to open the panel of functions for CONEX-AGP.

Select the VI LWInstrument\_Connect.vi from the panel of the selected instrument.

For CONEX-AGP, the selected VI will be LWConexAGP\_Connect.vi as the selected instrument is a CONEX-AGP.

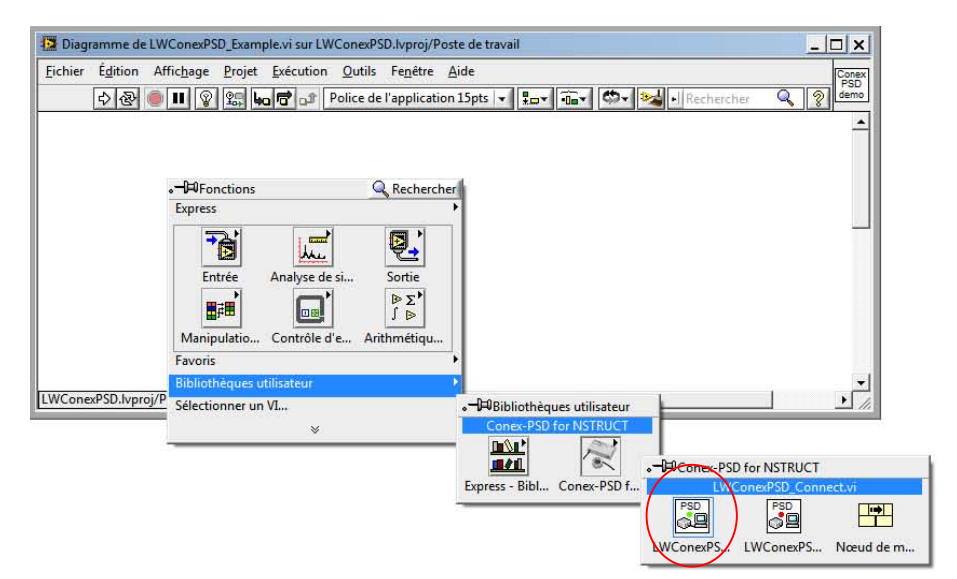

It is the first step to be able to communicate with your instrument. At this step, an instance of your instrument is created.

| Diagramme de LWConexPSD_Example.vi sur LWConexPSD.lvproj/Poste de travail * | _ 🗆 ×    |
|-----------------------------------------------------------------------------|----------|
| Eichier Édition Affichage Projet Exécution Qutils Fenêtre Aide              | Conex    |
| 🖒 🕸 🥘 💷 😨 👷 🗤 🗗 🗗 Police de l'application 15pts 🔽 🚛 🖬 🐨 🚧 Nechercher        | Q g demo |
|                                                                             | <b>_</b> |
|                                                                             |          |
| Connection                                                                  |          |
|                                                                             |          |
|                                                                             |          |
|                                                                             |          |
|                                                                             |          |
|                                                                             |          |
|                                                                             |          |
|                                                                             |          |
| LWConexPSD.lvproj/Poste de travail 4                                        |          |

The "LWInstrument\_Connect" VI returns a "ComponentID" that refers to the NSTRUCT server. This "ComponentID" must be used with each subsequent function from the instrument instance.

#### 3.3 Second Step: Invoking an Instrument Command

Select the "node of method" from the function panel:

User libraries > Instrument for NSTRUCT > Node of method

For CONEX-AGP:

User libraries > CONEX-AGP for STRUCT > Node of method

NOTE

It's possible to select the "node of method" from Connectivity > .NET menu.

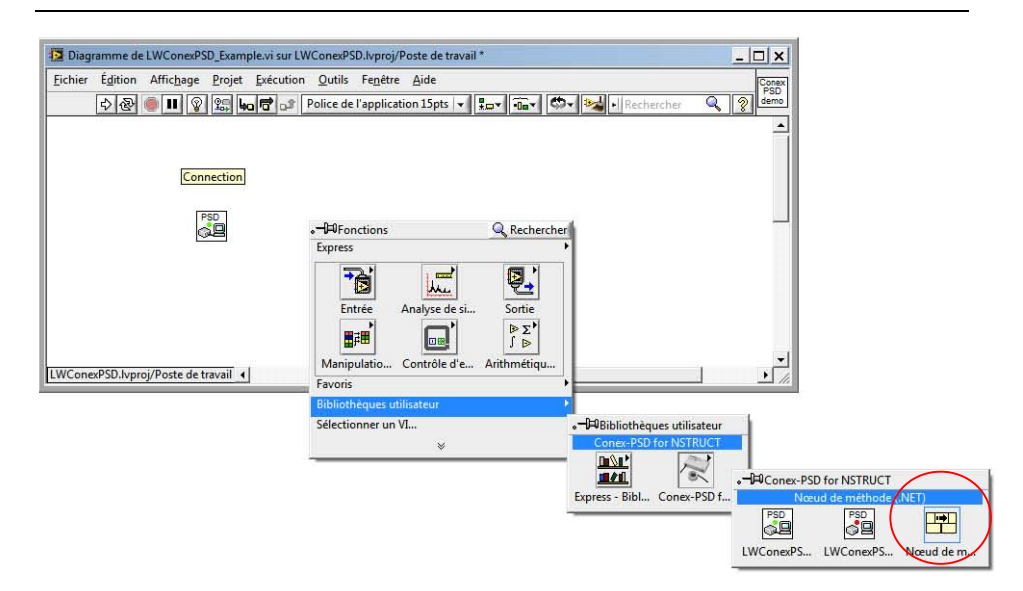

Link the 'Instrument Reference' output from LWInstrument\_Connect to the 'reference' input from the node of method.

For CONEX-AGP: 'ConexAGP Reference'. After the link, the node of method header becomes "ConexAGP".

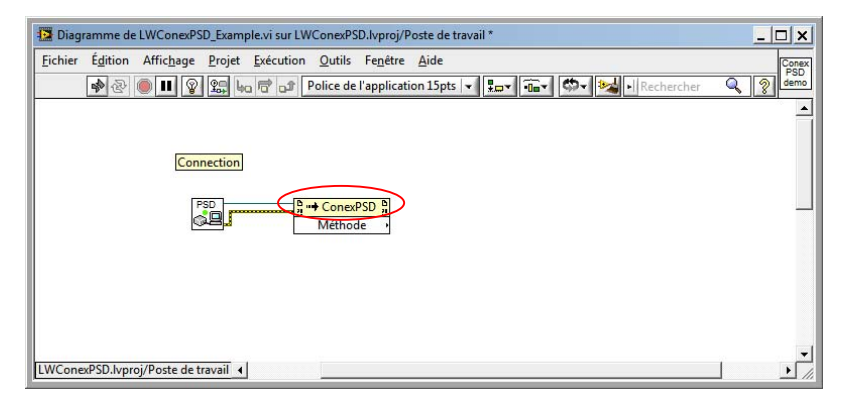

Now, a list of functions for the selected instrument is accessible. Right click on the node of method and select the menu "select a method": a list of functions is displayed. This list contains all the functions of the instrument.

|                                                  |                                | GetHashCode()                                                                                                    |  |  |  |  |
|--------------------------------------------------|--------------------------------|----------------------------------------------------------------------------------------------------|--|--|--|--|
|                                                  |                                | GetInstrumentKeys()                                                                                                    |  |  |  |  |
|                                                  |                                | GetType]                                                                                                    |  |  |  |  |
|                                                  |                                | GP(Int32 componentID, Int32 controllerAddress, Double& PositionY, Double& PositionY, Double& LaserPower, String& enstring)                                                         |  |  |  |  |
|                                                  |                                | 1D_Get(Int32 componentID, Int32 controllerAddress, String& SensorIdentifier, String& enstring)                                                                                     |  |  |  |  |
|                                                  |                                | ID_Set(Int32 componentID, Int32 controllerAddress, String SensorIdentifier, String& errstring)                                                                                     |  |  |  |  |
|                                                  |                                | 15_Get(Int32 componentID, Int32 controllerAddress, Double&: Offset, String& errstring)                                                                                             |  |  |  |  |
|                                                  |                                | 15_Set(Int32 componentID, Int32 controllerAddress, Double Offset, String& erstring)                                                                                                |  |  |  |  |
|                                                  |                                | IX_Get(Int32 componentID, Int32 controllerAddress, Double&: OffsetADCL, String& enstring)                                                                                          |  |  |  |  |
|                                                  |                                | IX, Set(Int32 componentID, Int32 controllerAddress, Double OffsetADC1, String& erstring)                                                                                           |  |  |  |  |
|                                                  |                                | IV_Get[Int32 componentID, Int32 controllerAddress, Double&: OffsetADC2, String& enstring)                                                                                          |  |  |  |  |
|                                                  |                                | IY Set(Int32 componentID, Int32 controllerAddress, Double OffsetADC2, String& errstning)                                                                                           |  |  |  |  |
|                                                  |                                | LF_Get(Int)2 componentID, Int)2 controllerAddress, Double& Frequency, String& erstring)                                                                                            |  |  |  |  |
|                                                  |                                | LF_Set(Int32 component(ID, Int32 controllerAddress, Double Frequency, String& erstring)                                                                                            |  |  |  |  |
|                                                  |                                | LockInstrument(Int32 componentID, Int32 stage, String& response)                                                                                                    |  |  |  |  |
| 12 Diagramme de LWConexPSD_Example.vi sur LWCone | aPSD.lvproj/Poste de travail * | PS_Get(Int32 componentID, Int32 controllerAddress, Double& Gain, String& erstring)                                                                                                 |  |  |  |  |
| Eichier Edition Affichage Projet Execution Out   | tils Fegètre Aide              | PS_Set(Int32 componentID, Int32 controllerAddress, Double Gain, String& enstring)                                                                                                  |  |  |  |  |
|                                                  | de l'application 15ets         | PW_Get[Int]2 componentID, Int]2 controllerAddress, Int]2& ConfigurationState, String& erstring)                                                                                    |  |  |  |  |
|                                                  | or opposite the state          | PW.Set[Int32 componentID, Int32 controllerAddress, Int32 ConfigurationState, String& errstring)                                                                                    |  |  |  |  |
|                                                  |                                | PX_Get(Int)2 component(D, Int)2 controllerAddress, Double& GainADC1, String& enstring)                                                                                             |  |  |  |  |
|                                                  |                                | PX, Set[Int32 componentID, Int32 controllerAddress, Double GainADC1, String& errstring)<br>PY_Get[Int32 componentID, Int32 controllerAddress, Double& GainADC2, String& errstring) |  |  |  |  |
| Connection                                       |                                |                                                                                                    |  |  |  |  |
| [connection]                                     |                                | PV_Set[Int]2 componentID, Int]2 controllerAddress, Double GsinADC2, String& enstring)                                                                                              |  |  |  |  |
| 1999 B                                           |                                | QueryAsync(Int32 componentID, String command, Int32 stage)                                                                                                    |  |  |  |  |
|                                                  | nexPSD B                       | QueryInstrument(Int)2 component(D, String command, String& response, Int)2 stage)                                                                                                  |  |  |  |  |
| Less Mr                                          | Eléments visibles              | <ul> <li>RAGet32 componentID, Int32 controllerAddress, Double&amp; RawAnalogInput1, Double&amp; RawAnalogInput2, String&amp; enstring)</li> </ul>                                  |  |  |  |  |
|                                                  | Aide pour Nœud de méthode      | RC(Int32 componentID, Int32 controllerAddress, Double& CorrectedAnaloginput1, Double& CorrectedAnalogInput2, String& errstring)                                                    |  |  |  |  |
|                                                  | Tamplet                        | ReadAsync(int12 componentid, int12 stage)                                                                                                    |  |  |  |  |
|                                                  | Description et info-bulle      | Readinstrument(Int32 componentID, String& response, Int32 stage)                                                                                                    |  |  |  |  |
|                                                  | Point d'arrêt                  | RegisterComponent(String instrumentKey)                                                                                                    |  |  |  |  |
|                                                  |                                | RegisterComponent(String instrumentKey, String termChar, String responseTermChar)                                                                                                  |  |  |  |  |
|                                                  | Selectionner une méthode       | RS(Int32 componentID, Int32 controllerAddress, String& erstring)                                                                                                    |  |  |  |  |
| LWConexPSD.hyproj/Poste de travail 4             | Palette .NET                   | <ul> <li>RS485(Int32 component(D), Int32 controllerAddress, String&amp; errtring)</li> </ul>                                                                                       |  |  |  |  |
|                                                  | Créer                          | <ul> <li>SA, Get(Int32 componentID, Int32 controllerAddress, Int328: Adress, String&amp; errstring)</li> </ul>                                                                     |  |  |  |  |
|                                                  | Remelacer                      | SA_Set(Int)2 componentID, Int)2 controllerAddress, Int)2 Adress, String& emtring)                                                                                                  |  |  |  |  |
|                                                  |                                | TB(Int32 componentID, Int32 controllerAddress, String inCommandError, String& outCommandError, String& enstring)                                                                   |  |  |  |  |
|                                                  | Selectionner une classe        | TE(Int32 componentID, Int32 controllerAddress, String& LastCommandError, String& errstring)                                                                                        |  |  |  |  |
|                                                  | Adapter à la classe            | ToString()                                                                                                    |  |  |  |  |
|                                                  | Format du nom                  | <ul> <li>TS(Int32 componentID, Int32 controllerAddress, String&amp; errorCode, String&amp; controllerState, String&amp; erstring)</li> </ul>                                       |  |  |  |  |
|                                                  | Propriétés                     | UnlockInstrument(Int32 componentID, Int32 stage, String& response)<br>UnregisterComponent(Int32 componentID)                                                                       |  |  |  |  |
|                                                  |                                | VEGet32 component(D) Int32 controllerAddress. String/s ControllerVersion. String/s errstring)                                                                                      |  |  |  |  |
|                                                  |                                | WebaTelestrumant/Int22 componentID_String command_Strings_strength_int22 stags)                                                                                                    |  |  |  |  |

In our example, the selected function is "VE" to get the version of the selected instrument.

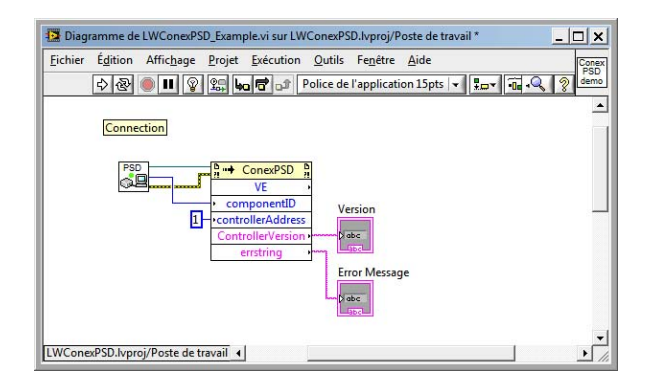

## 3.4 Last Step: Instrument Disconnection

At the end of the LabVIEW program, the instrument is disconnected and its instance must be closed.

So, right click to open the "functions" panel and choose the "User libraries" menu.

Next, go to the "Instrument for NSTRUCT" menu and select the LWInstrument\_Disconnect.vi.

For CONEX-AGP, the selected VI will be LWConexAGP\_Disconnect.vi from the "CONEX-AGP for NSTRUCT" panel.

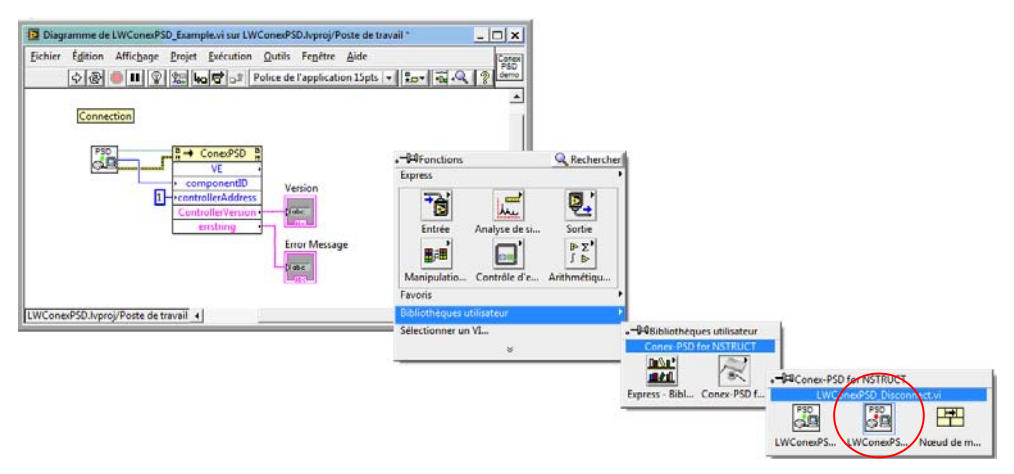

It is the last step of your program. At the end of your program, the instance of your selected instrument will be deleted properly.

## **3.5** Functional Example

3.5.1 Project

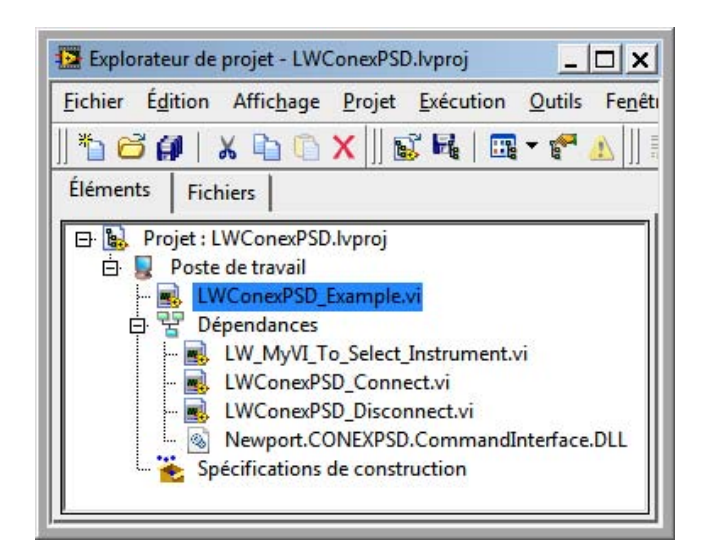

| ichier É <u>d</u> ition Affic <u>h</u> age | Projet Exécution Qutils Fenêtre Aide        | ts v 🚛 v 🛍 v 🚧 🔍 🤋 dem |
|--------------------------------------------|---------------------------------------------|------------------------|
| Instrument Key                             | ction                                       | Disconnection          |
| abc PSD                                    | Controller#ddress                           | PSD Enorodic           |
|                                            | ControllerVersion<br>errstring<br>errstring | ig<br>I                |
|                                            | Jabe                                        | -                      |

#### 3.5.2 Final diagram

#### 3.5.3 Associated front panel

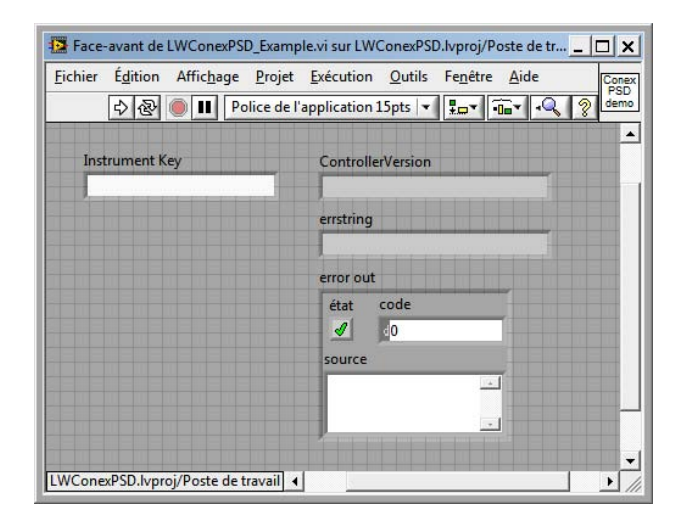

## 4.0 Knowledge from National Instruments

From LabVIEW 2010 Help Edition Date: June 2010 Part Number: 371361G-01

http://zone.ni.com/reference/en-XX/help/371361G-01/lvconcepts/loading\_assemblies/

## 4.1 Loading .NET Assemblies in LabVIEW

If you reference a .NET object from the front panel or block diagram of a VI, ensure that LabVIEW can load the .NET assembly for that object. The Common Language Runtime (CLR) is responsible for locating .NET assemblies that you call. Refer to the <u>Microsoft Developer Network (MSDN</u>) Web site for more information about how the CLR locates assemblies. If the CLR cannot find the assembly, LabVIEW then searches for the assembly in the same manner it searches for missing VIs. LabVIEW searches for missing VIs in the directories you specify on the <u>Paths</u> page of the <u>Options</u> dialog box. If LabVIEW cannot find the .NET assembly for a .NET object referenced directly on the front panel or block diagram, LabVIEW generates a load-time error. If LabVIEW cannot load a dependent assembly needed during run-time, LabVIEW generates a run-time error.

The CLR uses the directory of the running executable as the default search path when it loads private .NET assemblies. If you reference a .NET object from a VI that does not belong to a LabVIEW project, the CLR considers LabVIEW.exe to be the running executable. The CLR therefore searches for private assemblies in the directory in which the LabVIEW.exe file is located. If you reference a .NET object from a VI that does belong to a LabVIEW project, the CLR considers the project to be the running executable. The CLR therefore searches for private assemblies in the project directory. If you reference a .NET assembly from a VI and the assembly does not belong to the .NET Framework, National Instruments strongly recommends that you store the VI in a project to avoid having to place files in the directory in which the LabVIEW.exe file is located.

If you call a .NET assembly from a VI that does not belong to a project, you technically can save the assembly in the same directory as its calling VI. LabVIEW searches certain VI directories, including the calling VI directory, for assemblies that the CLR cannot load by default. However, calling assemblies stored in this location can result in name conflicts and other unexpected .NET behavior. Therefore, National Instruments does not recommend that you save assemblies in this location.

## 4.2 Loading VIs with an Updated Assembly

Microsoft Visual Studio .NET and other development tools provided in the .NET Framework SDK can assign strong names to an assembly. Assemblies with the same strong name are expected to be identical.

When you load a VI with a change in the path of a .NET assembly or with a change in the version number or culture string of a strong-named assembly, LabVIEW launches a warning dialog box informing you of the change. Once loaded, the VI includes an asterisk in its title bar and in the list of open VIs displayed in the Window menu. When you save the VI, the asterisk disappears until you make a new change.

When you load a VI with a change in the time stamp of a .NET assembly, LabVIEW does not launch a warning dialog box but does display an asterisk in the title bar of the VI.

Refer to the <u>KnowledgeBase</u> at ni.com for more information about how to select and load specific versions of .NET Assemblies.

## Service Form

#### Your Local Representative

| Tel.: |  |
|-------|--|
| Fax:  |  |

| Name:                                                           | Return authorization #:                 |
|-----------------------------------------------------------------|-----------------------------------------|
| Company:                                                        | (Please obtain prior to return of item) |
| Address:                                                        | Date:                                   |
| Country:                                                        | Phone Number:                           |
| P.O. Number:                                                    | Fax Number:                             |
| Item(s) Being Returned:                                         |                                         |
| Model#:                                                         | Serial #:                               |
|                                                                 |                                         |
| Description:                                                    |                                         |
| Reasons of return of goods (please list any specific problems): |                                         |
|                                                                 |                                         |
|                                                                 |                                         |
|                                                                 |                                         |
|                                                                 |                                         |
|                                                                 |                                         |
|                                                                 |                                         |
|                                                                 |                                         |
|                                                                 |                                         |
|                                                                 |                                         |
|                                                                 |                                         |
|                                                                 |                                         |
|                                                                 |                                         |
|                                                                 |                                         |
|                                                                 |                                         |
|                                                                 |                                         |
|                                                                 |                                         |
|                                                                 |                                         |
|                                                                 |                                         |
|                                                                 |                                         |
|                                                                 |                                         |
|                                                                 |                                         |
|                                                                 |                                         |
|                                                                 |                                         |
|                                                                 |                                         |
|                                                                 |                                         |
|                                                                 |                                         |
|                                                                 |                                         |
|                                                                 |                                         |
|                                                                 |                                         |

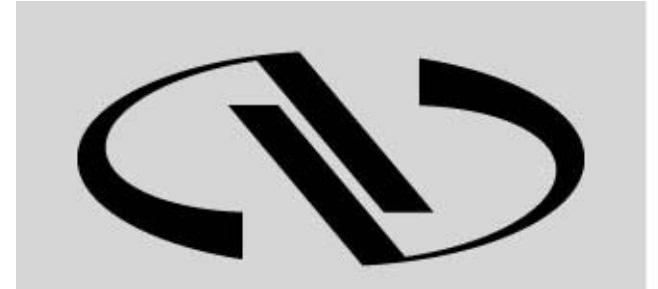

Experience | Solutions

Visit Newport Online at: www.newport.com

## North America & Asia

Newport Corporation 1791 Deere Ave. Irvine, CA 92606, USA

Sales Tel.: (800) 222-6440 e-mail: sales@newport.com

**Technical Support** Tel.: (800) 222-6440 e-mail: tech@newport.com

Service, RMAs & Returns Tel.: (800) 222-6440 e-mail: rma.service@newport.com

## Europe

MICRO-CONTROLE Spectra-Physics S.A.S 1, rue Jules Guesde – Bât. B ZI Bois de l'Épine – BP189 91006 Evry Cedex France

## Sales

Tel.: +33 (0)1.60.91.68.68 e-mail: france@newport-fr.com

**Technical Support** e-mail: tech\_europe@newport.com

**Service & Returns** Tel.: +33 (0)2.38.40.51.55